# Zoom 使用方法について

当日はZoomを使用しますので、以下をご一読の上、ご参加ください。 また、事前に「接続テスト」を実施していただきますようお願いいたします。

### 【事前にご確認いただくこと】\*円滑な実施のため、ご協力をお願いいたします。

#### ■インターネット環境

- ・インターネットができ、電波状態の良い環境であること。
- ・スマートフォンなどであれば、充電が十分されていること。

#### ■端末の機能

- ・使用する端末で、「カメラ機能」「マイク機能」「スピーカー機能」が利用できること。
- ・音が出る状態にしていただくこと(音量設定がOではない、ミュートになっていない)。
- ・zoomの接続方法を確認していただくこと。

※下の【zoomの接続と接続テスト】をご覧の上、前日までにアプリ等のご準備と接続テストの 実施をお願いいたします。

※システム要件・サポートされているブラウザ等は

<u>https://support.zoom.us/hc/ja/articles/201362023</u>をご確認ください。

■zoom ミーティング情報

• zoom ミーティング URL 等を記載した「オンライン参加情報」のメールが、届いている かご確認ください(受付時に送信しています)。

## 【zoomの接続と接続テスト】

◆接続テストについて◆

zoom が提供している接続テストを使用してください。端末等により表示内容が異なります。以下のご案内をご確認ください。

#### 1 パソコン利用:アプリで接続する場合

- 1)事前に zoom アプリをダウンロードしてください。
- 2)前日までに、接続テストを <u>http://zoom.us/test</u> にアクセスして行ってください。
- 3)本学から送信したメールに記載のミーティングURLをクリックし、パスワードを入力して始めてください。

### 2 パソコン利用:ブラウザで接続する場合

1)前日までに、接続テストを <u>http://zoom.us/test</u> にアクセスして行ってください。

2) メールで送信した zoom ミーティング URL をクリックし、パスワードを入力して始めて ください、

画面下の方に表示される「ブラウザから参加してください」をクリックしてください(出ていなければ青色の「ミーティングに参加」をクリックすると表示されます)。

3) 名前の欄には、予約者名(姓のみで可)を記入してください。

#### 3 スマートフォン利用【アプリのインストールが必要です】

1) 事前に zoom アプリをインストールしてください。 「zoom へのアクセス」、「通知の送信」、「マイク・カメラへのアクセス」などは「許可」 してください。

2) ミーティング URL をタップ

zoom ミーティング URL 等のメールを受信しているスマートフォンを使用し、メールにある「zoom ミーティング URL」をタップし、パスワードを入力して始めます。

#### 4 接続したら

- 1)「まもなくミーティングのホストがミーティングへの参加を許可します」の画面が出ます ので、担当者が許可するまでそのままお待ちください。
- 2)許可されると開始します。
- 3) 個別相談が終わりましたら、赤色の「退出」「ミーティングを退出」で終了です。

#### 5 接続時の注意

- ◆「コンピューターでオーディオに参加」と表示された場合はクリックしてください。
- ◆接続後、画面上に表示される名前を変更(予約時の氏名。姓のみで可)にする場合は、表示されている名前を右クリックして「名前の変更」から変更できます。
- ◆接続後、画面下方に表示される「オーディオ」のマークを確認してください。
  - マイクの絵(斜線なし)ならマイクはONです。斜線が入っている場合はミュート(消音)になっていますので、タップしてミュートを解除してください。ヘッドフォンの絵の場合は使用できていません。
  - ・また、画面が映るようにするには、ビデオの絵がON(斜線なし)になっていることを 確認してください(斜線が入っている場合はビデオが停止しています)。
- ◆音声がつながらない等の理由で相談が開始できない場合、担当者から直接電話をすること があります。

# ◆接続テストの方法◆

### 【パソコン:アプリの場合(アプリをダウンロードしてください)】

- 1)<u>http://zoom.us/test</u> にアクセスします。
- 2)「ミーティングテストに参加」:「参加」をクリックし、システムダイアログが表示され れば「Zoom Meetings を開く」をクリックしてください。
- 3) テストミーティングが開き音声の確認等が始まるので、確認して回答(「はい」等をク リック)して進めてください。

【パソコン:ブラウザの場合】

- 1) <u>http://zoom.us/test</u> にアクセスする。
- ミーティングテストに参加」で「参加」をクリックし、「ミーティングを起動」をクリックします。下の方に表示される「ブラウザから参加してください」をクリックします。
- 3)「コンピューターでオーディオに参加」と出た場合はクリックし、「zoom にマイクと ビデオの使用を許可する」等が出たときは「許可」する。
- 4)「ミーティングに参加する」の画面で、名前を入力して「参加」をクリックしてくださ い。
- 5)「テストミーティング」が開きます。ビデオが ON ならば画面に映像が表示されま す。画面左下に「マイク」と「ビデオ」の絵があり、斜線が入っていない(ON になっ ている)であれば接続できています。
- 6) 確認が済みましたら、「退出」をクリックして終了します。

#### 【スマートフォンの場合(アプリをインストールしてください)】

- 1) <u>http://zoom.us/test</u> にアクセスする。
- 2)「参加」をクリックする。アプリを選ぶ画面が出たら、zoomを選ぶ。
- 2)「zoom にマイクとビデオの使用を許可する」等が出たときは「許可」する。
- (テストミーティング」が開きます。画面の下の方に「ヘッドフォン」の絵が出ていればマイクが設定されていませんので、クリックする。「マイク」の絵(斜線なし)に変わればよい。「ビデオ」の絵に斜線が入っていればビデオが停止しているので、クリックしてONにする。マイクはもう一度クリックすると斜線が入りミュート(消音)になる。
  確認が済みましたら、「退出」をクリックして退出します。

※うまく接続できない場合は、問題点を解消してください。 ※Zoom が利用できない環境と分かった場合は、早急にご連絡ください。

※【ご参考】zoom ヘルプセンターはこちらです。

https://support.zoom.us/hc/ja/articles/201362193-%E3%83%9F%E3%83% BC%E3%83%86%E3%82%A3%E3%83%B3%E3%82%B0%E3%81%AB%E 5%8F%82%E5%8A%A0%E3%81%99%E3%82%8B

説明が分かりづらい場合は、他にも初心者向けに説明したサイトなどがございますの で、お手数ですがお調べください。